| Saskatchewan<br>Health Authority | Title: How to see the Smart Calls you've been sent<br>Role performing Activity: All Users |                                              |  |  |  |
|----------------------------------|-------------------------------------------------------------------------------------------|----------------------------------------------|--|--|--|
|                                  | Location:<br>sask.staffscheduling.ca                                                      | Department/Unit: HR Systems<br>and Analytics |  |  |  |
|                                  | suskistanseneuunigitu                                                                     |                                              |  |  |  |
|                                  | Document Owner: HB                                                                        | Date Prenared:                               |  |  |  |
|                                  | Systems                                                                                   | June 5, 2023                                 |  |  |  |
| STANDARD                         | Last Revision:                                                                            | Date Approved:                               |  |  |  |
|                                  | Related Policies/Documentation                                                            |                                              |  |  |  |

Work Standard Summary: How to view calls/texts/emails you are receiving (or not) for shifts.

| Essential Tasks: |                                                                                   |                                                                                                    |                                                   |  |  |  |  |  |
|------------------|-----------------------------------------------------------------------------------|----------------------------------------------------------------------------------------------------|---------------------------------------------------|--|--|--|--|--|
| 1.               | Go to <u>sask.staffscheduling.ca</u> and enter your employee number and password. |                                                                                                    |                                                   |  |  |  |  |  |
| 2.               | Click "Apply<br>Schedule ~                                                        | Apply for Shifts v<br>Browse Shifts v<br>Browse Shifts<br>My Submissions<br>Closed Shifts<br>Smart Call Notifications<br>Newsletter Notifications | Smart Call Notifications" at the top of the page: |  |  |  |  |  |

| 3. | Type in any relevant information regarding the Smart Call notification you are interested in,<br>then click "Search" at the bottom of the page. Alternatively, just click "Search" to be shown the<br>complete list of Smart Call notifications: |                                   |                                                                                                    |                           |                                |                                                    |                                                   |  |
|----|----------------------------------------------------------------------------------------------------|-----------------------------------|----------------------------------------------------------------------------------------------------|---------------------------|--------------------------------|----------------------------------------------------|---------------------------------------------------|--|
|    | Search Notifications                                                                                                    |                                   |                                                                                                    |                           |                                |                                                    |                                                   |  |
|    | Source Shift ID                                                                                                    |                                   |                                                                                                    |                           |                                |                                                    |                                                   |  |
|    | Shift Date                                                                                                    |                                   |                                                                                                    |                           |                                |                                                    |                                                   |  |
|    | Result Date                                                                                                    | ä                                 |                                                                                                    |                           |                                |                                                    |                                                   |  |
|    | Notification Date                                                                                                    | ä                                 |                                                                                                    |                           |                                |                                                    |                                                   |  |
|    | Facility                                                                                                    | 曲                                 |                                                                                                    |                           |                                |                                                    |                                                   |  |
|    |                                                                                                    |                                   |                                                                                                    |                           |                                | ~                                                  |                                                   |  |
|    | Select A Facility                                                                                                    |                                   |                                                                                                    |                           |                                | ~                                                  |                                                   |  |
|    | Search                                                                                                    |                                   |                                                                                                    |                           |                                |                                                    |                                                   |  |
|    |                                                                                                    |                                   |                                                                                                    |                           |                                |                                                    |                                                   |  |
| 4. | The page will lo<br>details about th                                                                                                    | ok somethi<br>e shift you v       | ng like this.<br>were notifi                                                                                                    | Here, you<br>ed for:      | ı can see the                  | departmen                                          | t, occupation, and shift                          |  |
|    |                                                                                                    | Shift<br>Noti                     | t Date fication Date fication Date fication Case fication Case fication |                           |                                |                                                    |                                                   |  |
|    | Employee Department                                                                                                    | Occupation                        | Shift Info                                                                                                    | Submission                | Notifications                  | Date Posted                                        | Result                                            |  |
|    | Employee Department<br>Name Department                                                                                                    | Occupation<br>Title<br>Occupation | Night (N)<br>Jun 05, 2023<br>21:00 - 07:00 CST<br>Night (N)<br>Jun 05, 2023                                                                                                    |                           | No preferences set             | Jun 03, 2023, 14:00 CST<br>Jun 03, 2023, 10:00 CST | · .                                               |  |
|    | Name Name                                                                                                    | Intie                             | 21:00 - 07:00 CST                                                                                                    |                           |                                |                                                    |                                                   |  |
| 5. | Note that the "I<br>shift in questior                                                                                                    | Result" colu<br>n, as well as     | mn on the<br>when and                                                                                                    | right will o<br>how you w | detail whethe<br>vere contacte | er you were<br>ed:                                 | granted or denied the                             |  |
|    | Night (N)<br>Jun 01, 2023<br>21:00 - 07:00 CST                                                                                                    | Full Shift                        | No preference                                                                                                    | s set.                    | May 29, 2023, 14:0             | 4 CST                                              | Denied<br>on May 30, 2023, 10:11 CST<br>via 📋 📢 😎 |  |